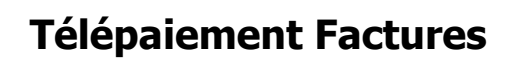

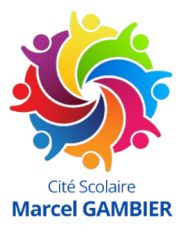

## 1. Connectez vous à EduConnect\*

https://educonnect.education.gouv.fr

\*Si vous n'avez pas encore créé de compte EduConnect, suivre une des procédures décrite dans ce document

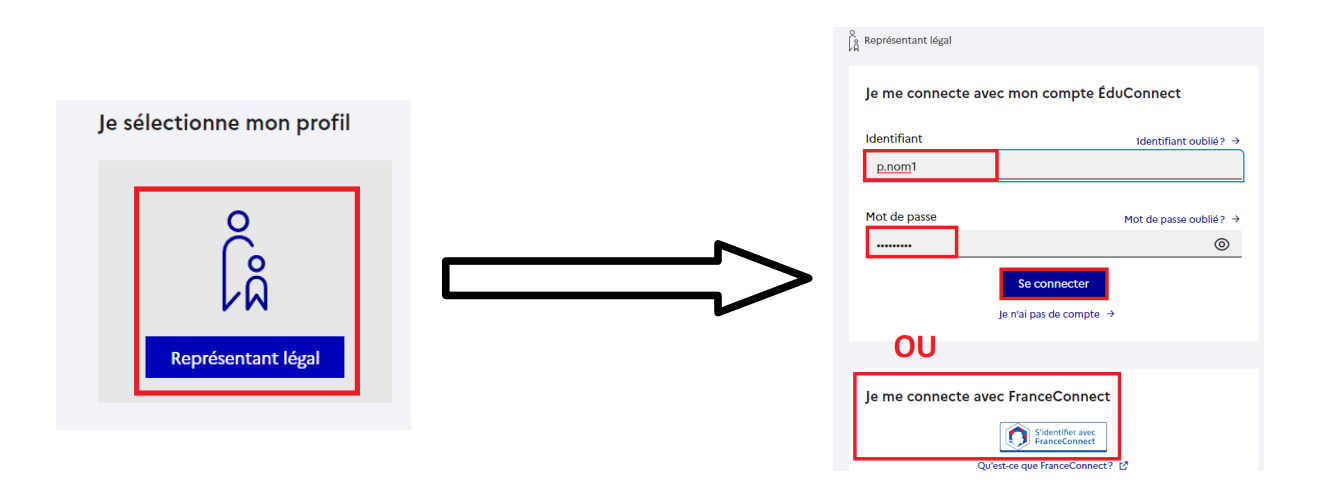

2. Si vous avez plusieurs enfants scolarisés, cliquez sur le bouton de groupe pour vous mettre sur la fiche de l'enfant concerné. **Cliquez ensuite sur la rubrique [Paiement des factures]** et suivez les instructions indiquées à l'écran.

| Accueil Mes services                                                                                                    | Contact Espace famille                                          | Votre profil    | A dida-cawari on -             |
|----------------------------------------------------------------------------------------------------|-----------------------------------------------------------------|-----------------|--------------------------------|
| Mes services                                                                                                    |                                                                 | Enfant concerné | Coline G<br>Accéder à l'ENT 62 |
| <ul> <li>O Actualités</li> <li>➡ Bourse de lycée</li> <li>➡ Fiche de<br/>renseignements</li> <li>➡ Paiement des<br/>factures</li> <li>➡ Livret scolaire du<br/>lycée</li> </ul> | Message de l'établissement<br>Bienvenue sur Scolarité services. |                 |                                |